### 1. Select PAY TAXES

| - tar _ nupsy/banoourcountywoorg/snenn-tax-onice,                                                            |                                                                                                    |  |
|----------------------------------------------------------------------------------------------------|----------------------------------------------------------------------------------------------------|--|
| Barbour County Commission • 26 No                                                                            | North Main Street • Philippi, WV 26416   <u>304-457-4339</u>   Hours: 8:30am - 4:30pm EMPLOYEE LOGIN       |  |
|                                                                                                    | BARBOUR COUNTY                                                                                             |  |
|                                                                                                    | COMMISSION                                                                                                 |  |
| HOME ABOUT GOVER                                                                                             | ERNMENT RESOURCES ELECTIONS EMPLOYMENT DOCUMENT CENTER NEWS COVID-19 CONTACT                               |  |
|                                                                                                    |                                                                                                    |  |
|                                                                                                    | BARBOUR COUNTY COMMISSION                                                                                  |  |
|                                                                                                    |                                                                                                    |  |
|                                                                                                    |                                                                                                    |  |
|                                                                                                    | SHERIFF TAX OFFICE                                                                                         |  |
|                                                                                                    | SHERIFF TAX OFFICE                                                                                         |  |
|                                                                                                    | SHERIFF TAX OFFICE                                                                                         |  |
| Sheriff Tax Office                                                                                           | SHERIFF TAX OFFICE                                                                                         |  |
| Sheriff Tax Office<br>Office Hours:                                                                          | PAY TAXES                                                                                                  |  |
| Sheriff Tax Office<br>Office Hours:<br>Monday - Friday:                                                      | SHERIFF TAX OFFICE                                                                                         |  |
| Sheriff Tax Office<br>Office Hours:<br>Monday - Friday:<br>8:30am - 4:30pm                                   | SHERIFF TAX OFFICE                                                                                         |  |
| Sheriff Tax Office<br>Office Hours:<br>Monday - Friday:<br>8:30am - 4:30pm                                   | SHERIFF TAX OFFICE                                                                                         |  |
| Sheriff Tax Office<br>Office Hours:<br>Monday - Friday:<br>8:30am - 4:30pm<br>Phone:<br>204 457 7881         | SHERIFF TAX OFFICE PAY TAXES Services Presonal and Real Property Tax WDDW Registration                     |  |
| Sheriff Tax Office<br>Office Hours:<br>Monday - Friday:<br>8:30am - 4:30pm<br>Phone:<br>304:457-2881         | SHERIFF TAX OFFICE PAY TAXES Services Provide and Real Property Tax WDMV Registration Accident Reports     |  |
| Sheriff Tax Office<br>Office Hours:<br>Monday - Friday:<br>8:30am - 4:30pm<br>Phone:<br>304:457-2881<br>Fax: | SHERIFF TAX OFFICE  PAY TAXES  Services  Pay taxes  Acident Reports  Service of Process  Device of Process |  |

# 2. Search for taxes by LAST NAME, then FIRST NAME

| Barbour Co<br>Sheriff Philip G | ounty Tax Inquiry<br>Ferguson |          |            |         | Cart        |        |          | Recei                                 | nt       |                      |        |
|--------------------------------|-------------------------------|----------|------------|---------|-------------|--------|----------|---------------------------------------|----------|----------------------|--------|
| Search Type                    | Ta                            | x Year * | As of date |         | Ticket Type |        | Search P | · · · · · · · · · · · · · · · · · · · |          | Search For           |        |
| Tax Year                       | • 2                           | 019      | 3/23/2020  |         | All         |        |          |                                       | <u> </u> | Search For           | Submit |
|                                |                               |          |            |         |             |        |          |                                       |          | Last then First name |        |
| Quick Filter                   |                               |          |            |         |             |        |          |                                       |          |                      |        |
| Detail                         | Status                        | Name     | Year       | Account |             | Ticket | Туре     | Billing                               | Due      | Desc                 |        |

#### 3. Click **SUBMIT**

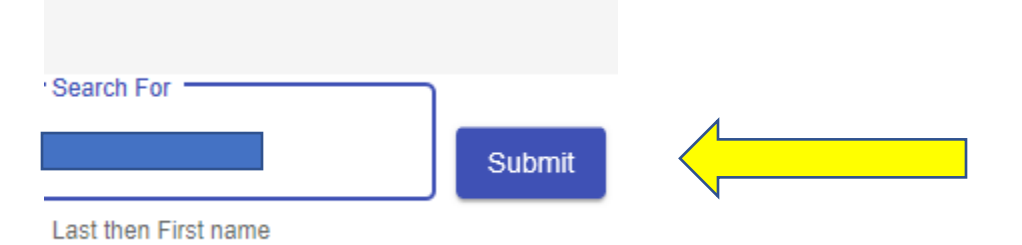

#### 4. Select **DETAILS**

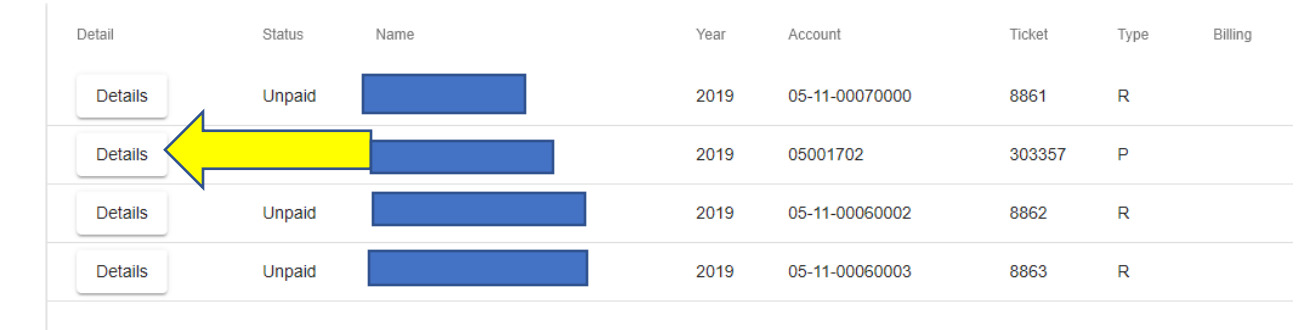

### 5. Click ADD TO CART

| Sheriff Philip G Fergu              | uson   |                 |             |                |                   |          |          |                 |
|-------------------------------------|--------|-----------------|-------------|----------------|-------------------|----------|----------|-----------------|
| Back                                | Detail | Account History | Add To Cart | Ticket: 303357 | Total Due: \$2.78 | Total Pa | aid: .00 | Print Statement |
| Billing Details                     |        |                 | $\wedge$    | Payment His    | story             |          |          |                 |
| Year:2019<br>Type:Personal Property |        |                 |             | Date           | Туре              | 1st Half | 2nd Half | Total           |
|                                     |        |                 |             | 07/01/2019     | Tax               | 1.36     | 1.36     | 2.72            |
| -                                   |        |                 |             |                |                   |          |          |                 |
| Descriptions                        |        |                 |             |                |                   |          |          |                 |
| Year                                | Mak    | e Model         | Та          | ax Class       | Net Valuation     |          |          |                 |
|                                     | 201    | 1 2906          | 3           | 1              | 43                |          |          |                 |
| 2019                                | RL     |                 | 3           | 1              | 158               |          |          |                 |

To pay more than one ticket at a time repeat steps 1-5.

### 6. Once you are ready to pay: Click on **CART**

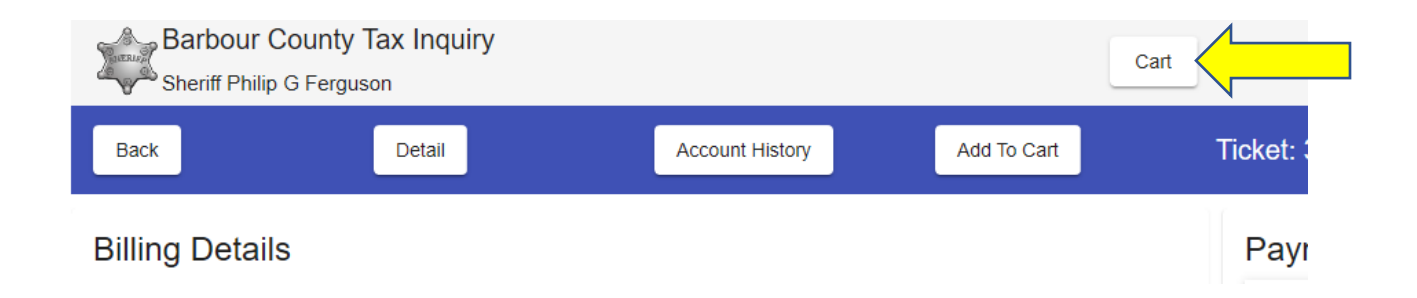

## 7. Review your cart: Select **CHECKOUT**

| Sheriff Philip G Ferguson |             |      |      |        |               |          | 1        |          |       |      |
|---------------------------|-------------|------|------|--------|---------------|----------|----------|----------|-------|------|
| Back                      |             |      |      |        |               | Checkout |          |          |       |      |
| Remove                    | Half to Pay | Year | Type | Ticket | Ticket Suffix | Account  | 1st Half | 2nd Half | Total | Name |
| Remove                    | First       | 2019 | Ρ    | 303357 |               | 05001702 | 1.42     | 1.36     | 2.78  |      |

## 8. Follow the prompts to complete your transaction

| Country           |              | Complete all required fields [ * ] | Transaction Summary                                 |
|-------------------|--------------|------------------------------------|-----------------------------------------------------|
| United States     | ~            |                                    | 2019 - 303357 Account: 05001702 Personal \$2.0      |
| First Name *      | Last Name *  |                                    | Property<br>Service Fee \$1.0                       |
|                   |              |                                    | TOTAL \$3.8                                         |
| Company Name      |              |                                    |                                                     |
|                   |              |                                    |                                                     |
| Address *         |              |                                    | Need Help?                                          |
|                   |              |                                    | For support, please contact West Virginia Interacti |
| Address 2         |              |                                    | at <u>304-414-0200</u>                              |
|                   |              |                                    |                                                     |
| City *            | State        |                                    |                                                     |
|                   | Select State | ~                                  |                                                     |
| ZIP/Postal Code * |              |                                    |                                                     |
|                   |              |                                    |                                                     |
| Phone *           |              |                                    |                                                     |
|                   |              |                                    |                                                     |
|                   |              |                                    |                                                     |
| Email 🕐           |              |                                    |                                                     |